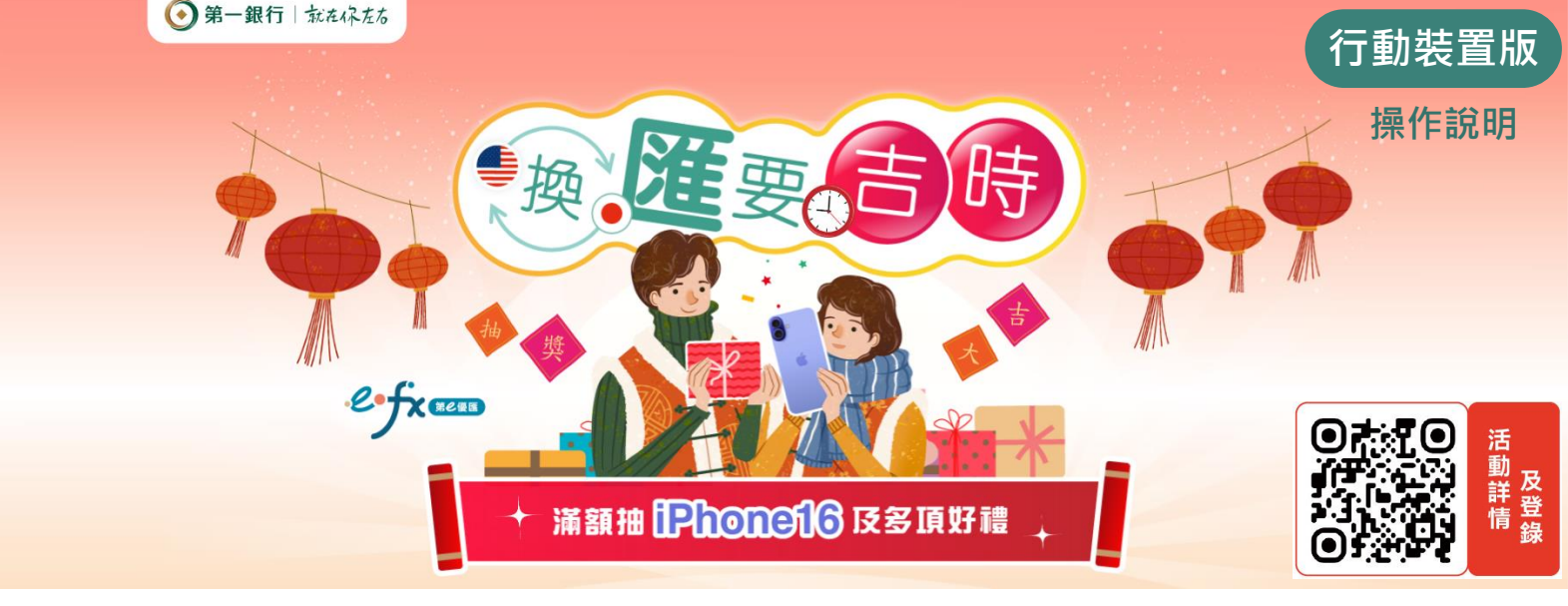

開啟瀏覽器(建議使用Chrome、Edge瀏覽器以取得較佳體驗),輸入網址 (https://firstbk.tw/6mjhff)/掃描QRCODE進入活動網頁。

2

瀏覽活動網頁·<mark>詳閱注意事項後</mark>·選擇優惠牌卡【美元存款】/【日圓存款】/【日 圓現鈔】/【美元定存】按鈕 (#150) (#150) (#150) ·將引導登入第e行動/iLEO APP承作。

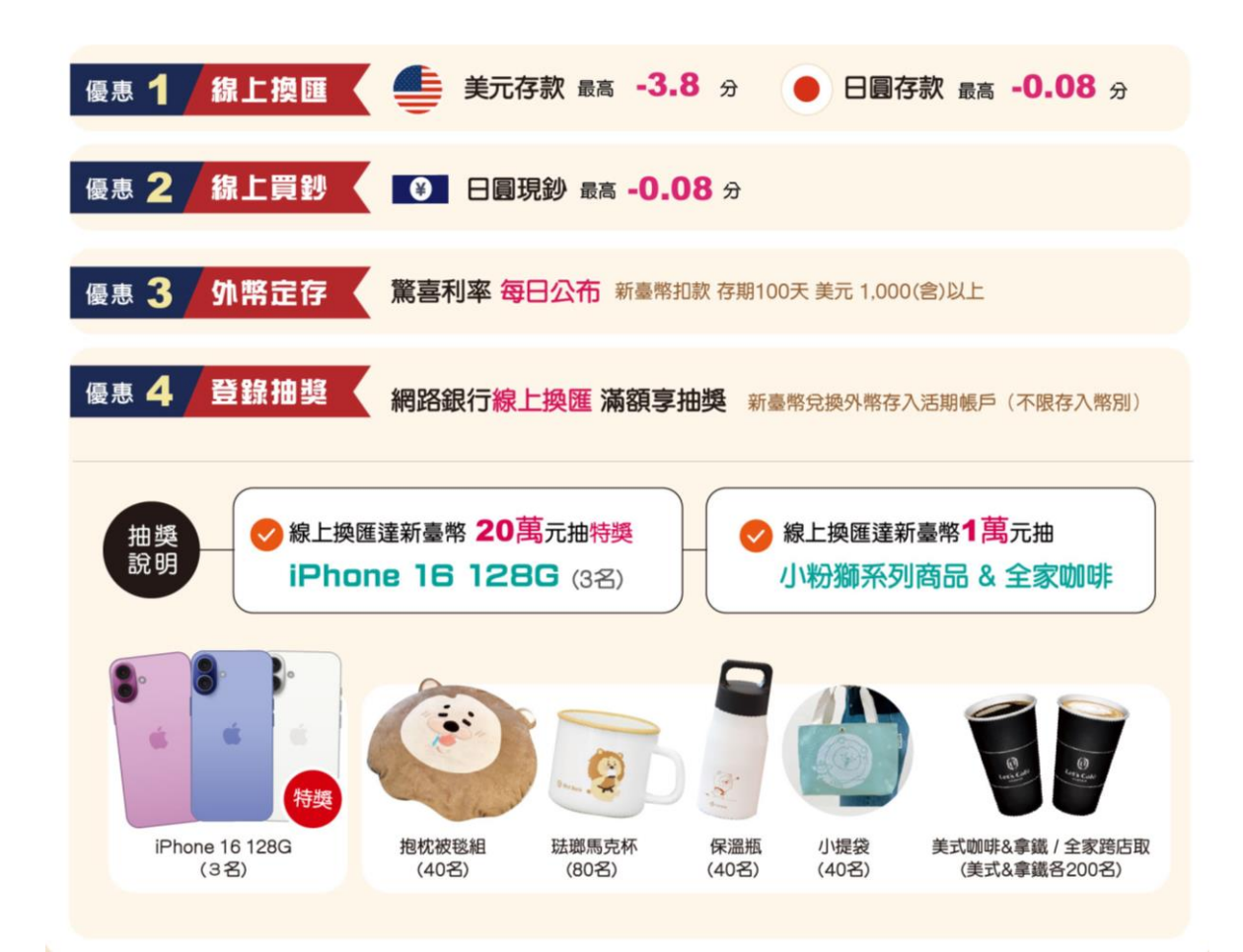

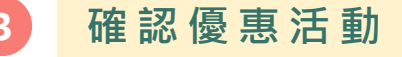

【線上換匯】

| <b>11:29 1</b><br>Chrome              | , 111 4G 664                       |
|---------------------------------------|------------------------------------|
| ۱                                     | 臺幣換外幣 (結購) 🛛 🗮                     |
| 活動名稱:                                 | 换匯要吉時                              |
| 我要買                                   | 美金 USD ▼                           |
| 1 新                                   | 臺幣 💼 美金                            |
| 扣素                                    | 飲金額 元 → 入帳金額 元                     |
| 參考                                    | 匯率 32.496 報價時間 2024/12/10 11:29:24 |
| · · · · · · · · · · · · · · · · · · · | 惶快參考, 止催數值依最後父易並額為王。<br>           |
| 兌換日期                                  | 2024/12/10星期二<br>(即時)              |
| 轉出帳號                                  | 請選擇轉出帳號                            |
| 申報性質                                  | 請選擇申報性質 ▼                          |
| 轉入帳號                                  | 請選擇轉入帳號 ▼                          |
|                                       | 下一步                                |

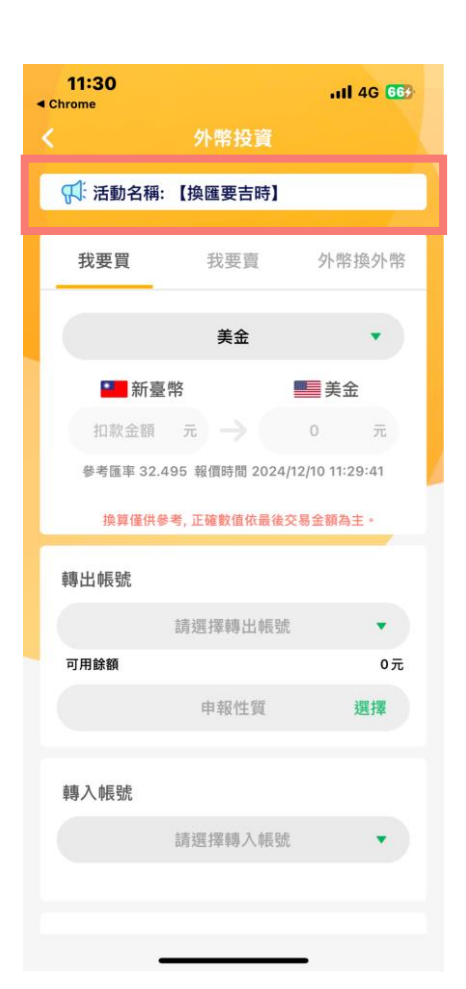

#### 【線上買鈔】

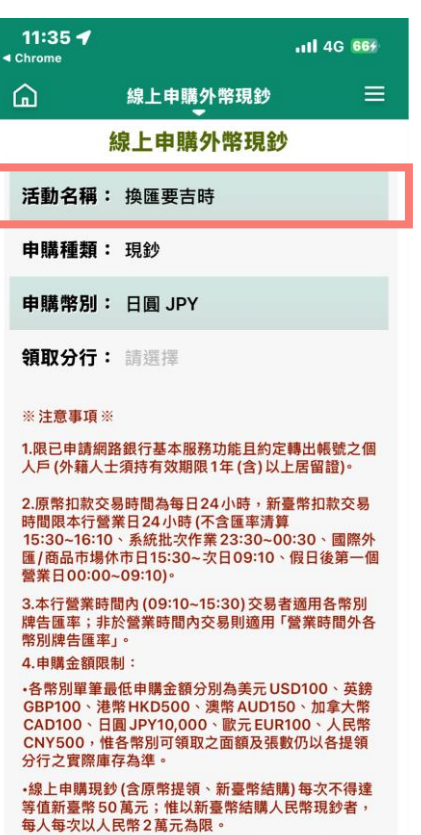

•以新臺幣線上申購現鈔者,加計本行臨櫃與電子化通

| <b>11:37</b>                                                      |                                                                                  | .11 4G 679                              |
|-------------------------------------------------------------------|----------------------------------------------------------------------------------|-----------------------------------------|
|                                                                   | 買現鈔                                                                              |                                         |
| ∰ 活動名稱:                                                           | 【換匯要吉時】                                                                          |                                         |
|                                                                   |                                                                                  |                                         |
| 我要買現鈔                                                             |                                                                                  |                                         |
|                                                                   | 日圓                                                                               |                                         |
|                                                                   | 領取分行                                                                             | 查詢                                      |
|                                                                   | 取鈔日期                                                                             | •                                       |
| 交易完成後即 <mark>無</mark><br>明文件領取。                                   | 法變更地點,且限本。                                                                       | 人持身份證                                   |
|                                                                   |                                                                                  |                                         |
| 注意事項                                                              |                                                                                  |                                         |
| <ol> <li>1. 限已申請網<br/>帳號之個人<br/>(含)以上居</li> </ol>                 | 路銀行基本服務功能<br>戶(外籍人士須持有效<br>留證。                                                   | 且約定轉出<br>対期限1年                          |
| 2. 原幣扣款交<br>款交易時間<br>清算15:30-<br>23:30~00<br>15:30~次E<br>00:00~09 | 易時間為每日24小時<br>限本行營業日24小時<br>-16:10、系統批次作<br>:30、國際外匯/商品<br>[09:10、假日後第一<br>:10)。 | ;,新臺幣扣<br>;(不含匯率<br>業<br>市場休市日<br>-個營業日 |
| <ol> <li>本行營業時<br/>各幣別牌告<br/>用「營業時</li> </ol>                     | 間內(09:10~15:30)<br>匯率;非於營業時間<br>間外各幣別牌告匯率                                        | 交易者適用<br>內交易則適<br>」。                    |

▲ 由購全額限制:

【外幣定存】

第e個網

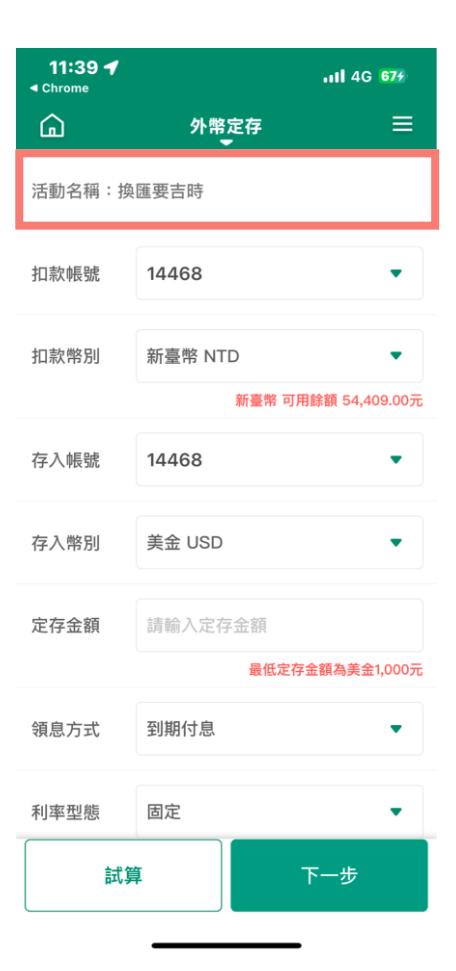

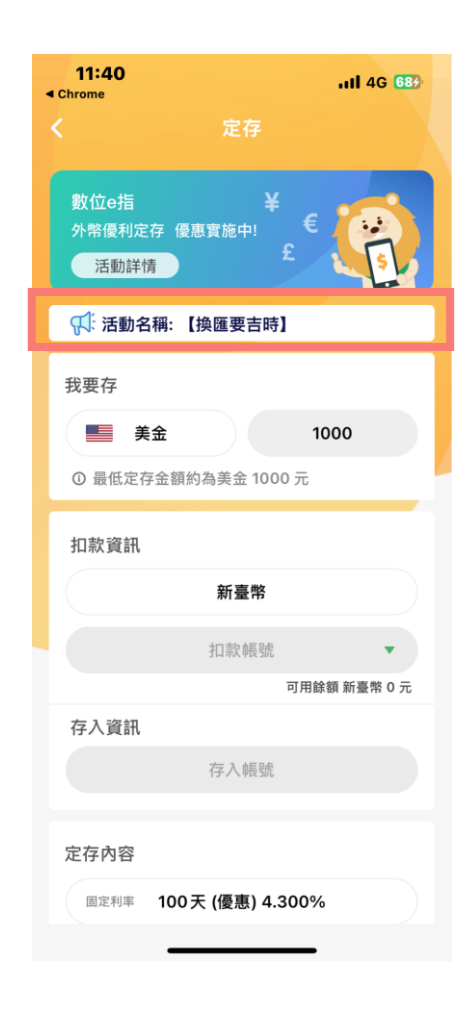

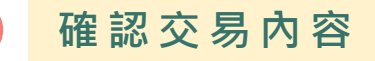

4

【線上換匯】

| <b>11:30 1</b>  |                   | 111 4G 667 |  |  |
|-----------------|-------------------|------------|--|--|
| ←               | 臺幣換外幣 (結購)<br>-   | ≡          |  |  |
| 交易確認            |                   |            |  |  |
| 扣款金額            | 新臺                | 幣 1,000.00 |  |  |
| 入帳金額            |                   | 美金 30.81   |  |  |
| 轉出帳號            | 14                | 1468       |  |  |
| 轉入帳號            | 14                | 1468       |  |  |
| 目前牌告匯率          | <u> </u>          | 32.49500   |  |  |
| 成交匯率            |                   | 32.45700   |  |  |
| 結匯性質            | 兌購外匯              | 重存外匯存款     |  |  |
| 招攬人員            |                   | -          |  |  |
| SSL             |                   |            |  |  |
| 請輸入SSL密         | 3碼                | ø          |  |  |
| 注意事項:<br>1.服務時間 | :本行營業日24小時(不含<br> | 含假日後之      |  |  |
| 取消              | 省 確定送             | 出53秒       |  |  |

| 11:31<br>∢ Chrome            | 내 4G 66 <del>6</del><br>外幣投資 |
|------------------------------|------------------------------|
|                              | 交易確認                         |
| 帳號 144                       | 168 即將轉出                     |
| 扣款金額                         | 新臺幣 1,000.00                 |
| 入帳金額                         | 美金 30.81                     |
| 轉入帳號                         | 14468                        |
| 牌告匯率                         | 32.49600                     |
| 成交匯率                         | 32.45800                     |
| 結匯性質                         | 兌購外匯存外匯存款                    |
| 招攬人員                         | 000000                       |
| 小粉獅幫你<br>省 2                 | 2.0 元                        |
| 注意事項<br>1.本項目服務以<br>2.本頁匯率僅供 | 本行牌告匯率進行優惠。<br>後考,為避免影響您的權益, |
| 因匯率波動,為確保                    | 您的權益,請於 60 秒內完成交易            |
|                              | 確定存入53秒                      |

#### 【線上買鈔】

| 11:36 <b>1</b> |                          | 111 4G 679 |
|----------------|--------------------------|------------|
| <u>ل</u>       | 線上申購外幣現鈔                 | ≡          |
|                | 線上申購外幣現鈔                 | }          |
| 申購種類           | :現鈔                      |            |
| 申購幣別           | :日圓 JPY                  |            |
| 領取分行           | :093 - 營業部               |            |
| 取鈔日期           | :2024/12/10              |            |
| 扣款幣別           | :新臺幣 NTD                 |            |
| 轉出帳號           | :14468                   |            |
| 申購金額           | <b>合計:</b> 日圓 30,000.005 | Ē          |
| 手續費扣           | <b>款幣別 :</b> 新臺幣 NTD     |            |
| 手續費扣           | 款帳號:14468                |            |
| 手續費應約          | <b>繳金額:</b> 新臺幣0.00元     |            |
| 承作匯率           | :0.21740                 |            |
| 牌告匯率           | :0.21820                 |            |
| 折合新台           | 幣 :6,522.00              |            |

| 111 4G 67    | 11:38<br><sup>rome</sup> |
|--------------|--------------------------|
| 创            | 買                        |
| 確認           | 交易                       |
| 即將轉出         | 帳號 14468                 |
| 新臺幣 6,525.00 | 本金扣款金額                   |
| 日圓 30,000.00 | 現鈔金額                     |
| 3張           | 提領面額<br>10000 元          |
| 新臺幣 0.00     | 手續費                      |
| 14468        | 手續費扣款帳號                  |
| 0.21750      | 承作匯率                     |
| 0.21830      | 牌告匯率                     |
| 093 營業部      | 領取分行                     |
| 2024/12/10   | 取鈔日期                     |
|              | 中文戶名                     |
| -            | 英文戶名 (非<br>必填)           |
| ☆即換鈔 52秒     | 取消                       |

第e個網

### ileo App

#### 【外幣定存】

| 11:39 <b>- 7</b><br>< Chrome |          | 111 4G 67 <del>7</del> |  |
|------------------------------|----------|------------------------|--|
| ÷                            | _        | 外幣定存 ☰                 |  |
|                              | 存單金額     | 美金 1,000.00            |  |
|                              | 轉出帳號     | 14468                  |  |
|                              | 轉入帳號     | 14468                  |  |
|                              | 幣別       | 美金                     |  |
|                              | 牌告匯率     | 32.491000              |  |
|                              | 承作匯率     | 32.453000              |  |
|                              | 台幣扣款金額   | 32,453                 |  |
|                              | 利率型態     | 固定                     |  |
|                              | 期間別      | 100天 <mark>4.3%</mark> |  |
|                              | 付息方式     | 到期付息                   |  |
|                              | 自動轉期方式   | 自動解約                   |  |
|                              | SSL      |                        |  |
|                              | 請輸入SSL密碼 | ø                      |  |
|                              | 取消       | 確定存入56秒                |  |

|   | <b>11:40</b> | <b>.</b> 111 4G    | 684 |
|---|--------------|--------------------|-----|
| < |              | 定存                 |     |
|   |              | 外幣定存交易確認           |     |
|   | 定存金額         | 美金 1,000.0         | 0   |
|   | 扣款金額         | 新臺幣 32,45          | 3   |
|   | 扣款帳號         | 14468              |     |
|   | 存入帳號         | 14468              |     |
|   | 定存期間         | 1007               | E   |
|   | 利率型態         | 固定                 | Ē   |
|   | 付息方式         | 到期付息               | 3   |
| _ | 轉期方式         | 到期解約存入活期           | 月   |
|   | 牌告利率         | -%                 | 6   |
|   | 參考利率         | 4.300%             | 6   |
|   | 牌告匯率         | 32.491             | 0   |
| E | 因匯率波動,為      | 確保您的權益,請於秒數時間內完成交易 | 5   |
|   |              | 確定存入 55秒           | 3   |

5

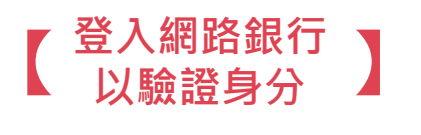

| 4:16                     |              | • <b>11</b> 4G | 88) |
|--------------------------|--------------|----------------|-----|
| ibank.firs               | tbank.co     | m.tw           | Û   |
| 💽 網銀驗證                   |              |                |     |
| 網路                       | 银行驗證         | گر<br>I        |     |
| 使用者登入                    |              |                |     |
| 身分證/統編<br>身分證字號或統一編      | 2-15<br>1/12 | C              |     |
| 登入代號<br>筆e個網/筆e行動/ill    | =0登λ代5       | -192           |     |
| <b>登入密碼</b><br>請填密碼      |              |                |     |
| 圖形驗證碼<br>驗證碼             | ŹK C         |                |     |
|                          | 送出           |                | ^   |
| $\leftarrow \rightarrow$ | +            | 47             | ••• |

| 詳閱並同意活動 |  |
|---------|--|
| 登錄告知事項  |  |

# 法動登錄說明 親愛的客戶您好,由於本活動個人資料之蒐 集,涉及臺端的隱私權益,第一銀行股份有限公司(以下稱本行)向臺端蒐集個人資料 時,依據個人資料保護法(以下稱個資法)第 八條第一項規定,應明確告知臺端下列事項: 非公務機關名稱:第一銀行股份有限公司 蒐集之目的:確認參加者身分、贈品獎項發放及所得稅申報相關事宜。 個人資料之類別:姓名、身分字號、出生日期、地址、電話號碼及電子信箱等。 個人資料利用之期間、對象、地區及方式:

- 4. 個人員科利用之期間、對象、地區反方式 (1) 期間:個人資料蒐集之特定目的存 續期間,或依相關法令規定或契約 約定之保存年限(如:商業會計法 等),或因執行本活動所必須之保 存期間(以期限最長者為準)。
- (3) 地區:我國境內。
- (4)方式:符合個人資料保護相關法令 以自動化機器或其他非自動化之利 用方式。
- 當事人依個資法第三條規定,參加者得行使 查詢、更正等權利。

#### ○\*我同意上述事項

登錄送出

## 完成活動登錄

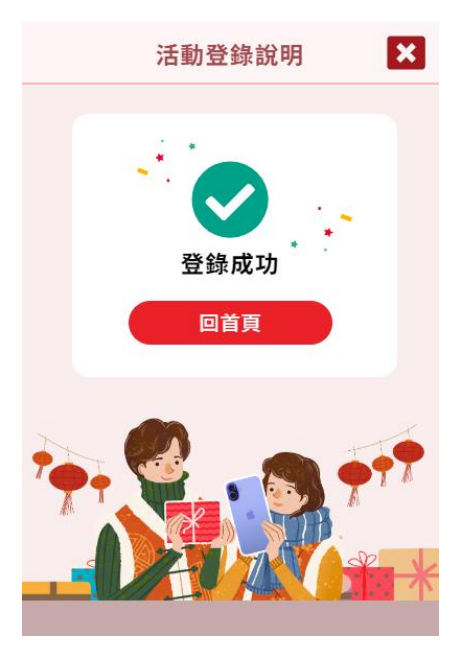